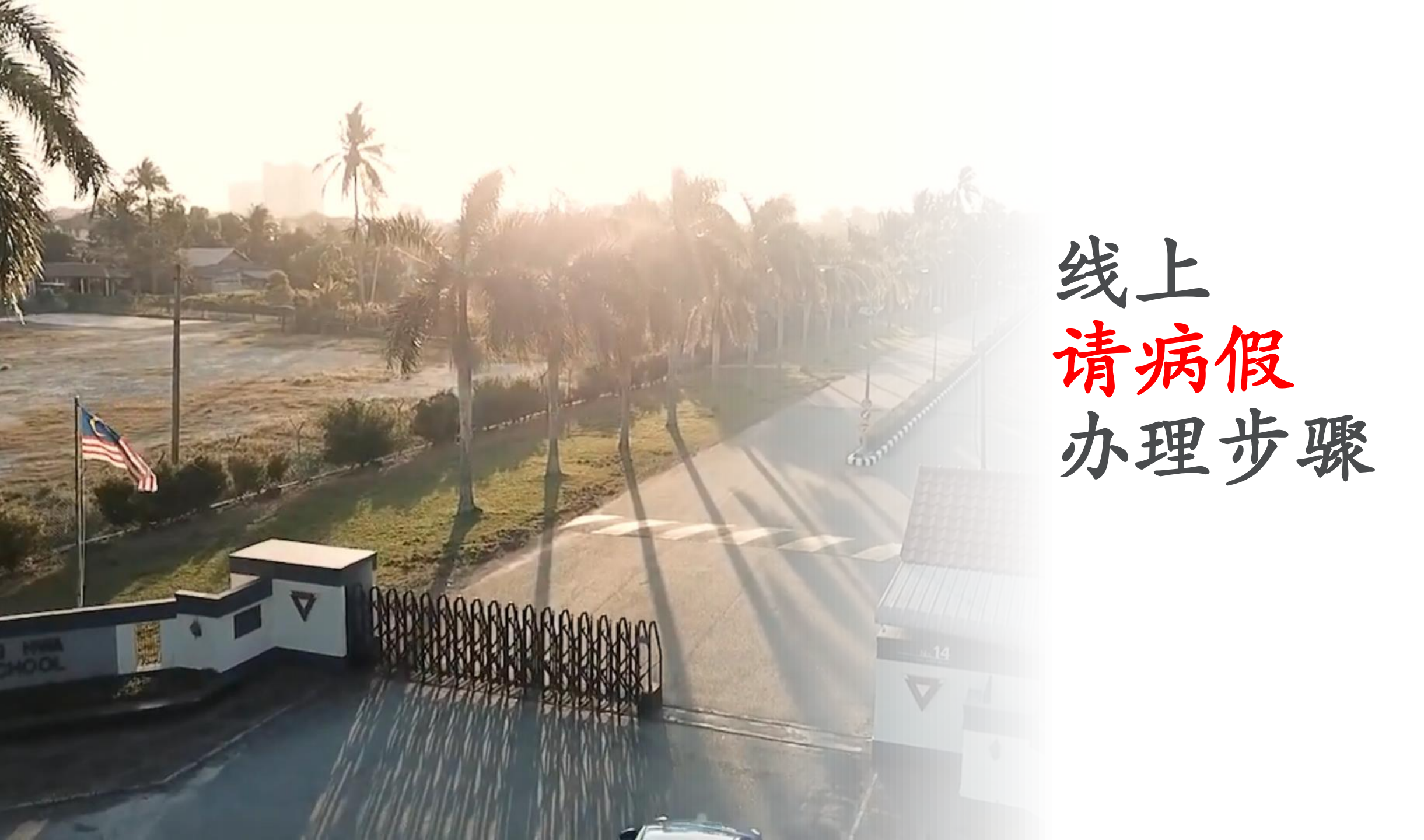

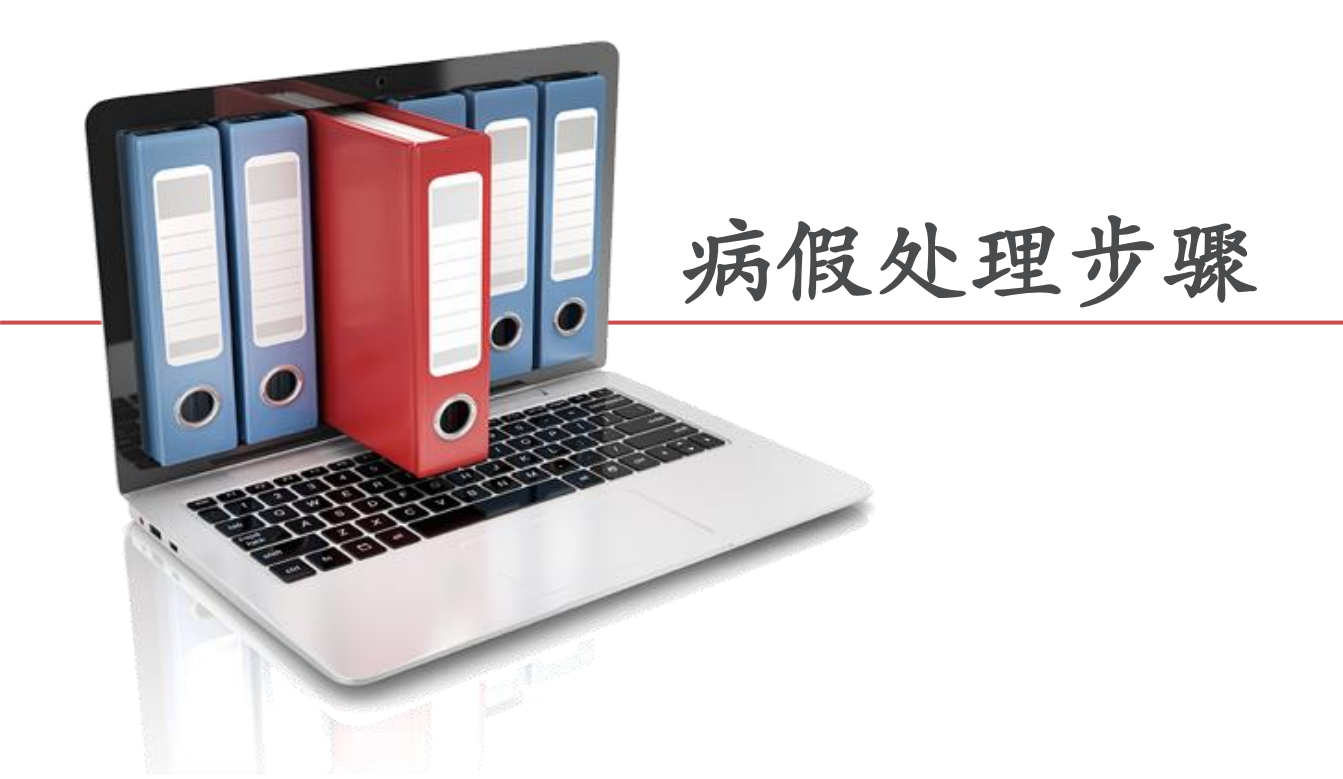

注:

只接受有MC证明的病假办理。

若无MC证明, 请到训育处办理实体请假。

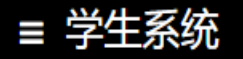

i个人资料

i出缺席记录

i奖惩记录

💼 学费记录

🖻 成绩单

线上订书

✔ 统考集

**X RTK快筛** 

学生保险计划

其他

\$ 电子钱包 (RM 0.00)

■ 课本/其他/统一购买

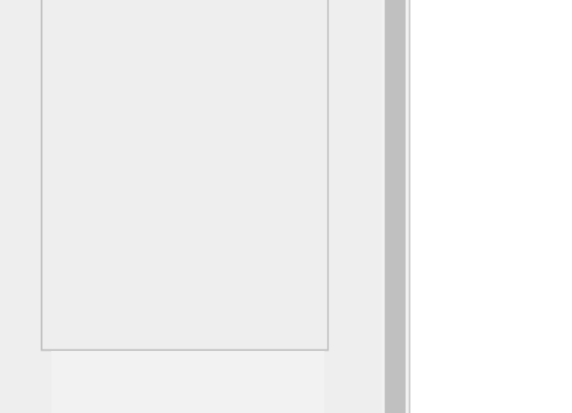

1. 登入学生系

统,点击出缺

席记录可以检

查出缺席情况

### <u>2024度 应缴费用</u>

# 班级 学号 姓名 月份 学费 备注 1 1 1 已缴清于12/2023 (新生注册) 1 1 1 1 1 1 1 1 1 1 1 1 1 1 1 1 1 1 1 1 1 1 1 1 1 1 1 1 1 1 1 1 1 1 1 1 1 1 1 1 1 1 1 1 1 1 1 1 1 1 1 1 1 1 1 1 1 1 1 1 1 1 1 1 1 1 1 1 1 1 1 1 1 1 1 1 1 1 1 1 1 1 1 1 1 1 <

# 处理者 收据编号 日期 班级 缴交月份 学费 备注 し </

#### a) 2024年 各年段学费如下, 共分11期缴清:

| 7 |     | 全年学费   | 全年电脑费 | 全年费用   | 每月一期  |
|---|-----|--------|-------|--------|-------|
|   | 初中  | RM3520 | RM330 | RM3850 | RM350 |
|   | 高中  | RM3520 | RM660 | RM4180 | RM380 |
|   | 宿舍生 |        |       | RM3520 | RM320 |
|   |     |        |       |        |       |

#### • 全免,半免之优惠只限学费部分,电脑费需全额缴交

• 疫情期间,宿舍费若有变更,校长室会发函通知(汇款前,请先联络舍监来确认需缴交宿舍费)

#### b) 学费和宿舍费规定每月15日前合并交一期费用, 16日起罚款

| 第一周(16日~22日) | 逾期费1 : 罚款 RM 2 |
|--------------|----------------|
| 第二周(23日~29日) | 逾期费2:罚款 RM 4   |
| 第三周以后        | 逾期费3:罚款 RM 8   |

#### c) 汇款资料:

| Beneficiary Bank                           | United Overseas Bank Berhad (UOB) |
|--------------------------------------------|-----------------------------------|
| Beneficiary Account                        | 118000024001                      |
| 说明:                                        | 1180000是UOB指定户口号码 最后5个数位为学生学号     |
| Beneficiary Name                           | MUAR CHUNG HWA HIGH SCHOOL        |
| Other payment Details/Recipient Reference: | <mark>学生学号,姓名,缴交月份 /2024</mark> 、 |

#### d) 线上转账<u>注意事项</u>如下:

:后始六日日洋田王 夕尚开

# ■ 学生系统

|                                  | * |  |  |  |  |  |  |  |
|----------------------------------|---|--|--|--|--|--|--|--|
|                                  |   |  |  |  |  |  |  |  |
|                                  |   |  |  |  |  |  |  |  |
|                                  |   |  |  |  |  |  |  |  |
|                                  |   |  |  |  |  |  |  |  |
|                                  |   |  |  |  |  |  |  |  |
|                                  |   |  |  |  |  |  |  |  |
|                                  |   |  |  |  |  |  |  |  |
|                                  |   |  |  |  |  |  |  |  |
| <ul> <li>A. J. Menini</li> </ul> |   |  |  |  |  |  |  |  |
| 1<br>个人资料                        |   |  |  |  |  |  |  |  |
| i出缺席记录                           |   |  |  |  |  |  |  |  |
| i奖惩记录                            |   |  |  |  |  |  |  |  |
| <u>血</u> 学费记录                    |   |  |  |  |  |  |  |  |
| 倉 成绩单                            |   |  |  |  |  |  |  |  |
| \$ 电子钱包 (RM 0.00)                |   |  |  |  |  |  |  |  |
| 浅上订书                             |   |  |  |  |  |  |  |  |
| 』 课本/其他/统一购买                     |   |  |  |  |  |  |  |  |
| ✔ 统考集                            |   |  |  |  |  |  |  |  |
| ✔ 考试                             |   |  |  |  |  |  |  |  |
| ± //h                            |   |  |  |  |  |  |  |  |

# 2024 年度 出缺席记录(测试阶段)

| 日本 线上抄      |                                       |                |                 |                                 |  |  |  |  |
|-------------|---------------------------------------|----------------|-----------------|---------------------------------|--|--|--|--|
| 月份<br>Bulan | 假别<br>Kategori                        | 扣分<br>Potongan |                 | 缺席日期/节数<br>Tarikh/Bilangan Sesi |  |  |  |  |
| 1           | ····································· | 0.4            | 【旷课】12/1 (五) 8节 | ( 点击 线上请假【2024-01-12】           |  |  |  |  |
| 2           |                                       |                |                 | ったナルト注印                         |  |  |  |  |
| 3           |                                       |                |                 | 5. 点击线上角限                       |  |  |  |  |
| 4           |                                       |                |                 |                                 |  |  |  |  |
| 5           |                                       | 2 显示           | 出缺席情况           |                                 |  |  |  |  |
| 6           |                                       |                |                 |                                 |  |  |  |  |
| 7           |                                       |                |                 |                                 |  |  |  |  |
| 8           |                                       |                |                 |                                 |  |  |  |  |
| 9           |                                       |                |                 |                                 |  |  |  |  |
| 10          |                                       |                |                 |                                 |  |  |  |  |
| 11          |                                       |                |                 |                                 |  |  |  |  |

其他

🎢 RTK快筛

♥ 学生保险计划

•

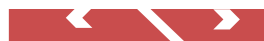

# ≡ 学生系统

|                  | Â    | 2024 🛱                              | F度 出制     | 中庭纪室(测试版 | ☆E\$})   |          |       |       | _  |
|------------------|------|-------------------------------------|-----------|----------|----------|----------|-------|-------|----|
|                  |      | 线上 请假<br><sub>请假日期:2024-01-12</sub> | 4.        | 点击Che    | oose Fil | e, 附上N   | IC证明  |       | ×  |
|                  |      | 上传文件:<br>Choose File No fil         | le chosen |          | 5. 矿     | 前认上传     | 文件无误后 | ,便可点击 | 上传 |
|                  |      |                                     |           |          |          | 点击 上传并请假 | 1     |       |    |
| i个人资料            | - 18 |                                     |           |          |          |          |       |       |    |
| i出缺席记录           | - 18 | 6                                   |           |          |          |          |       |       |    |
| i 奖惩记录           | - 18 | 7                                   |           |          |          |          |       |       |    |
| <b>血</b> 学费记录    | - 18 | 9                                   |           |          |          |          |       |       |    |
| 倉 成绩单            | - 18 | 10                                  |           |          |          |          |       |       |    |
| \$电子钱包 (RM 0.00) | - 18 | 11                                  |           |          |          |          |       |       |    |
| 线上订书             | - 18 |                                     |           |          |          |          |       |       |    |
| 』 课本/其他/统一购买     | - 18 |                                     |           |          |          |          |       |       |    |
| ✔ 统考集            | - 18 |                                     |           |          |          |          |       |       |    |
| ✔ 考试             | - 18 |                                     |           |          |          |          |       |       |    |
| 其他               | _ 1  |                                     |           |          |          |          |       |       |    |
|                  |      |                                     |           |          |          |          |       |       |    |
| ♥ 学生保险计划         | -    |                                     |           |          |          |          |       |       |    |

# ≡ 学生系统

| i 1      | 入资料            |  |  |  |  |  |  |
|----------|----------------|--|--|--|--|--|--|
| i H      | 出缺席记录          |  |  |  |  |  |  |
| i≱       | i奖惩记录          |  |  |  |  |  |  |
| Â        | 学费记录           |  |  |  |  |  |  |
| 2        | 「成绩单           |  |  |  |  |  |  |
| \$1      | 电子钱包 (RM 0.00) |  |  |  |  |  |  |
| ≴上i      | 订书             |  |  |  |  |  |  |
|          | 课本/其他/统一购买     |  |  |  |  |  |  |
| Ø        | 统考集            |  |  |  |  |  |  |
| <b>1</b> | 考试             |  |  |  |  |  |  |

#### 其他

🎢 RTK快筛

▶ 学生保险计划

 $\mathbf{T}$ 

# 2024 年度 出缺席记录(测试阶段)

| 点击 线上引 | 点击 线上预先请假 |          |                 |                                       |  |  |  |  |
|--------|-----------|----------|-----------------|---------------------------------------|--|--|--|--|
| 月份     | 假别        | 扣分       |                 | 缺席日期/节数                               |  |  |  |  |
| Bulan  | Kategori  | Potongan |                 | Tarikh/Bilangan Sesi                  |  |  |  |  |
| 1      | 旷课 8节     | 0.4      | 【旷课】12/1 (五) 8节 | <mark>线上 请假【2024-01-12】已呈交,审查中</mark> |  |  |  |  |
| 2      |           |          |                 |                                       |  |  |  |  |
| 3      |           |          |                 | 6. 线上请假待训育处老师                         |  |  |  |  |
| 4      |           |          |                 | 进行宙查                                  |  |  |  |  |
| 5      |           |          |                 |                                       |  |  |  |  |
| 6      |           |          |                 |                                       |  |  |  |  |
| 7      |           |          |                 |                                       |  |  |  |  |
| 8      |           |          |                 |                                       |  |  |  |  |
| 9      |           |          |                 |                                       |  |  |  |  |
| 10     |           |          |                 |                                       |  |  |  |  |
| 11     |           |          |                 |                                       |  |  |  |  |

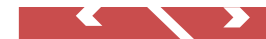

# 2024 年度 出缺席记录(测试阶段)

点击 线上预先请假

| 月份<br>Bulan | 假别<br>Kategori | 扣分<br>Potongan | 缺席日期/节数<br>Tarikh/Bilangan Sesi |                      |
|-------------|----------------|----------------|---------------------------------|----------------------|
| 1           | 病假 8节          | 0              | 【病假】12/1 (五) 8节                 | 线上请假 [2024-01-12] 批准 |
| 2           |                |                |                                 |                      |
| 3           |                |                |                                 | 7. 请假获得批准            |
| 4           |                |                |                                 |                      |
| 5           |                |                |                                 |                      |
| 6           |                |                |                                 |                      |
| 7           |                |                |                                 |                      |
| 8           |                |                |                                 |                      |
| 9           |                |                |                                 |                      |
| 10          |                |                |                                 |                      |
| 11          |                |                |                                 |                      |

| 1 | 개에 K 이 다<br>旷课 8节 | 0.4 | 【旷课】13/1 (六) 8节 | 线上请假 [2024-01-13] 不被批准 | 点击 (剩1次机会)重新请假【2024-01-13】 |
|---|-------------------|-----|-----------------|------------------------|----------------------------|
| 2 |                   |     | ,               | ーキルテナ                  |                            |
| 3 |                   |     |                 | 1.                     | 可点此键重新请                    |
|   |                   |     |                 | 批准                     | 假一次                        |